| Revision | Description |
|----------|-------------|
| 4/4/2010 | Original    |

# **SQL-Hero History Tracking and Region Differences (Compliance)**

#### Introduction

What exactly is the history tracking that SQL-Hero provides and how does it contrast with say Microsoft's GDR for VSTS Database Edition? First, a tool such as GDR works on the premise that you will track all database changes in a repository *outside* of the actual physical database. Changes are effectively reconciled to and from the repository. There are a few reasons this opens up a "gap":

- It is possible to effectively bypass GDR by making changes in the physical database. It is true that a process should be in place to prevent this, but developers have been known to need to apply hot-fixes to production databases, sometimes in a hurry it has been observed that an audit trail of actual changes is an important element in *any* process to close this loop.
- As a SQL developer, I definitely need to work with a real database as I develop, in order to test and debug a variety of objects that operate in concert. There isn't integration within Visual Studio or SSMS that would capture *all* of my work as I develop and debug SQL. As such, one still faces a reconciliation step.
- Assuming the above, GDR will only contain a snapshot in time, namely the point at which I've consciously committed my work. It will *not* contain all changes I've ever made in a development database, unless I commit every single change as I work: unlikely given the extra overhead it would impose in my development process.
- GDR will not record all commands I issue against a database (including DML), automatically.

SQL-Hero differs in that it can automatically track all changes in the actual database: both DDL and DML (see the caveats on DML later). There are other side advantages to doing things in this way, including the fact we can associate names of developers with changes and have a more accurate picture of the sequence of change, even in the intermediate steps you would have during development.

## Change Tracking

There are two ways that SQL-Hero can track all changes. One is by forcing all developers to use the SQL-Hero editor tool (note that there are ways to enforce this using SQL security). This is the only real option if you're using a database other than SQL Server 2005 or 2008. The other way is to apply a DDL trigger to the databases you want to track. You can do this from the "DB Settings" command (<sup>11</sup>) on the History tool window:

| 🕐 SQL-Hero                                     |                                                                         |
|------------------------------------------------|-------------------------------------------------------------------------|
| Editor Data Compare Schema Compare Differences | History Notifications Create Data Testing Region Diffs Tracing Monitori |
| Style: Details (with filters)                  | 💽 😨 Search 🗙 Clear 😥 Show Criteria 🔌 Apply Label 🗊 DB Settings          |
|                                                | Search Criteria                                                         |
| Attribute                                      | Value                                                                   |

This option is only available if your client install of SQL-Hero is pointed at a SQL-Hero application server. For details on what this means, consult the "Installing SQL-Hero" whitepaper.

With the database settings window, you will see all available databases which are designated as being "global." You control whether a connection is global on the Settings tool where all connections are managed:

| R | U SQL-Hero                                                                                                    |              |            |           |        |          |        |                   |                     |  |  |
|---|----------------------------------------------------------------------------------------------------|--------------|------------|-----------|--------|----------|--------|-------------------|---------------------|--|--|
| / | Editor Data Compare Schema Compare Differences History Notifications Create Data Testing Region Diffs Tracing Monitoring Settings |              |            |           |        |          |        |                   |                     |  |  |
|   | 💽 Active Connections 🎄 All SQL Servers 💋 Add Connection 🗼 Delete 👔 Manage Aliases 🙀 Update SQL-Hero Server 😝 Export 🇃 Import      |              |            |           |        |          |        |                   |                     |  |  |
|   | Drag a column header here to group by that column.                                                                                |              |            |           |        |          |        |                   |                     |  |  |
| Е | Alias                                                                                                    | Туре         | Category   | LogDDLOnI | LogAll | WarnExec | Global | Local Storage For | ConnString          |  |  |
|   | AzureDemo                                                                                                    | SQL Azure 10 | Azure      | <b>N</b>  |        |          |        |                   | Data Source=tcp:bpl |  |  |
|   | Demo08                                                                                                    | SQL 2008     | Demo       | V         |        |          |        |                   | Data Source=(local) |  |  |
|   | Demo08LSF                                                                                                    | SQL 2008     | Demo       |           |        |          |        | Demo08            | Data Source=(local) |  |  |
|   | Finance-Development                                                                                                    | SQL 2008     |            |           |        |          |        |                   | Data Source=(local) |  |  |
|   | ha sa a c                                                                                                    | 001.0005     | 11 - 1 - 1 | -         | -      | -        | -      |                   | D. C. // 15         |  |  |

Back to the "DB Settings" window, we see all global connections, but not all databases can have DDL or DML tracking applied (i.e. tracked outside of SQL-Hero, as well). DDL tracking is only available for SQL 2005 and 2008. DML tracking will be available for SQL 2008 in a future release of SQL-Hero. In the example below, we have active DDL tracking on the Finance-Development database.

| Ĭ | Votifications - Monitored Databases |       |                                                         |                   |         |         |  |  |  |
|---|-------------------------------------|-------|---------------------------------------------------------|-------------------|---------|---------|--|--|--|
|   | ок 🄇                                | Cance | el                                                      |                   |         |         |  |  |  |
|   | DDL                                 | DML   | Database                                                | Denial Conditions | Can DDL | Can DML |  |  |  |
| ► |                                     |       | AzureDemo                                               |                   |         |         |  |  |  |
|   |                                     |       | Demo08                                                  |                   |         |         |  |  |  |
|   |                                     |       | Demo08LSF                                               |                   |         |         |  |  |  |
|   | 2                                   |       | Finance-Development                                     | None              |         |         |  |  |  |
|   |                                     |       | AzureDemo<br>Demo08<br>Demo08LSF<br>Finance-Development | None              |         |         |  |  |  |

Optional denial conditions can also be applied on both SQL 2005 and 2008 databases (note that SQL Server 2008 out-of-the-box offers some similar capabilities – but 2005 does not):

| Deny Change Rules |                   |                                                                                            |  |  |  |  |  |  |
|-------------------|-------------------|--------------------------------------------------------------------------------------------|--|--|--|--|--|--|
| 🛃 ОК 💢 Р          | Remove All Rule   | s 🕥 Cancel                                                                                 |  |  |  |  |  |  |
| The following     | g conditions defi | ne what operations will be DENIED in the selected database.                                |  |  |  |  |  |  |
|                   | User Names        |                                                                                            |  |  |  |  |  |  |
| And/Or            | Like/Not          | Pattern                                                                                    |  |  |  |  |  |  |
| `* □              |                   | fsmith                                                                                     |  |  |  |  |  |  |
| * 🔽               |                   |                                                                                            |  |  |  |  |  |  |
|                   |                   |                                                                                            |  |  |  |  |  |  |
|                   |                   |                                                                                            |  |  |  |  |  |  |
| AND               | O OR              |                                                                                            |  |  |  |  |  |  |
|                   |                   | Object Names                                                                               |  |  |  |  |  |  |
| And/Or            | Like/Not          | Pattern                                                                                    |  |  |  |  |  |  |
| * 🔽               | N                 |                                                                                            |  |  |  |  |  |  |
|                   |                   |                                                                                            |  |  |  |  |  |  |
|                   |                   |                                                                                            |  |  |  |  |  |  |
|                   |                   |                                                                                            |  |  |  |  |  |  |
| C AND             | 6.00              |                                                                                            |  |  |  |  |  |  |
|                   | • OR              | N/A                                                                                        |  |  |  |  |  |  |
|                   |                   | Does not have permission to ALTER ANY LOGIN                                                |  |  |  |  |  |  |
|                   |                   | Does not have permission to CREATE ANY DATABASE<br>Does not have permission to ALTER TRACE |  |  |  |  |  |  |
|                   |                   | Does not have permission to CREATE TABLE                                                   |  |  |  |  |  |  |

Here we can build a set of conditions that will prevent DDL commands from being issued against the database, including checks against the user's name, object names, and checking against other privileges.

With DDL tracking in place, all changes - even those made outside of SQL-Hero - will be recorded in the repository. Change records do not appear immediately, however: the SQL-Hero Windows service works to aggregate changes, usually within one to two minutes. Note that enabling DDL tracking on a database adds a schema called "sqlhero" and a table called "sqlhero.ddllog".

Another option is to track changes made from the SQL-Hero editor, without requiring any additional schema objects. You can elect to log DDL commands:

| Settings      |
|---------------|
|               |
|               |
|               |
| ication Group |
|               |
|               |
|               |
|               |
|               |

Or log all SQL statements, including DML:

| R | 🖞 SQL-Hero                                                                                                    |              |          |            |  |        |   |          |        |                   |                   |
|---|----------------------------------------------------------------------------------------------------|--------------|----------|------------|--|--------|---|----------|--------|-------------------|-------------------|
| / | Editor Data Compare Schema Compare Differences History Notifications Create Data Testing Region Diffs Tracing Monitoring Settings |              |          |            |  |        |   |          |        |                   |                   |
|   | 🛐 Active Connections 🍓 All SQL Servers 💋 Add Connection 🗶 Delete 🗊 Manage Aliases 😂 Update SQL-Hero Server 🔒 Export 🗃 Import      |              |          |            |  |        |   |          |        |                   |                   |
|   | Drag a column header here to group by that column.                                                                                |              |          |            |  |        |   |          |        |                   |                   |
|   | Alias                                                                                                    | Туре         | Category | LogDDLOnly |  | LogAll |   | WarnExec | Global | Local Storage For | Application Group |
|   | AzureDemo                                                                                                    | SQL Azure 10 | Azure    | V          |  |        | Т |          | •      |                   |                   |
|   | Demo08                                                                                                    | SQL 2008     | Demo     | V          |  |        |   |          | ▼      |                   |                   |
|   | Demo08LSF                                                                                                    | SQL 2008     | Demo     | V          |  |        |   |          | ▼      | Demo08            |                   |
|   | Finance-Development                                                                                                    | SQL 2008     |          | V          |  |        |   |          |        |                   |                   |
|   | 4                                                                                                    |              | 1        |            |  | _      |   |          | _      | 1                 |                   |

In terms of what it means to "Log All," you can either log such changes in the SQL-Hero repository which makes even the DML commands available for searching on the History tool, or you can log them locally on your computer's file system (which makes them available for searching using the "Local Recorded SQL" tool described below), or using both techniques. The choice of how to log can be set using some Global Settings, available under Manage -> Global Settings on the Editor's toolbar menu:

| 🖞 SQL-Hero                                                                               |                                                                                                    |
|------------------------------------------------------------------------------------------|----------------------------------------------------------------------------------------------------|
| Editor Data Compare Schema Compare Differences Histo                                     | ry Notifications Create Data                                                                                                    |
| Category: RD   Database: RD-Development                                                  | 🔽 🍸 Filter 🚰 🕨 Execute                                                                                                    |
| File ▼ Edit ▼ Tabs ▼ Actions ▼ Object ▼ Favorites ▼ Templates ▼                          | Manage - 👫 Find: count                                                                                                    |
| Image: Stored Procedures       Image: SqL (1) ×         Image: Image: SqL (1) ×          | <ul> <li>Manage Users</li> <li>Tombstone Settings</li> <li>Source Control Settings</li> <li>Global Settings</li> <li>Manage UDP's</li> <li>Server Logs</li> <li>Recorded SQL History</li> </ul> |
| 🖞 Global Settings                                                                        | ×                                                                                                    |
| Stored Procedure Test Requirements                                                       |                                                                                                    |
| Must have test UDP and attempt to auto-generate                                          |                                                                                                    |
| Maximum wait (milliseconds) 8000                                                         |                                                                                                    |
| Logging                                                                                  |                                                                                                    |
| "Log All" writes to: Both Central Repository and Local File System                       | I                                                                                                    |
| Build Settings Local File System (only)<br>Both Central Repository and Local File System | ng: {0}                                                                                                    |
| Enable "add dependencies" check-box on add to build window                               |                                                                                                    |

Now that you've collected some change records in the repository, how can you go about searching for them? This is where the History tool shines, with a wide range of search criteria:

| 🐙 SQL-Hero                    |                                     |                                                                                     |                        |                       |           |                   |            |      |
|-------------------------------|-------------------------------------|-------------------------------------------------------------------------------------|------------------------|-----------------------|-----------|-------------------|------------|------|
| Editor Data Compare           | Schema Compare Difference           | s Hist                                                                              | ory Notifications Crea | ate Data Testing Reg  | ion Diffs | Tracing Monitorin | g Settings |      |
| Style: Details (with filters) | <ul> <li>Max Objects: 10</li> </ul> | 10 🔻                                                                                | 💈 Search 🏾 🗙 Clear 📢   | Show Criteria 📐 Apply | /Label 🧃  | 📔 DB Settings     |            |      |
|                               | Search Criteria                     |                                                                                     |                        |                       |           |                   |            |      |
| Attribute                     |                                     |                                                                                     | Value                  |                       | Val       | ue End            |            |      |
| Database                      |                                     |                                                                                     |                        |                       |           |                   |            |      |
| Object Name Equals            |                                     |                                                                                     |                        |                       |           |                   |            |      |
| Object Name Like              |                                     |                                                                                     |                        |                       |           |                   |            |      |
| Object Type                   |                                     |                                                                                     |                        |                       |           |                   |            |      |
| Last Modified By User         |                                     |                                                                                     |                        |                       |           |                   |            |      |
| Any Modified By User          |                                     |                                                                                     |                        |                       |           |                   |            |      |
| Last Modified By Machine      |                                     |                                                                                     |                        |                       |           |                   |            |      |
| Any Modified By Machine       |                                     |                                                                                     |                        |                       |           |                   |            |      |
| Last Modified Between         |                                     |                                                                                     |                        |                       |           |                   |            |      |
| Any Modified Between          |                                     |                                                                                     | 03/28/2010 12:00 AM    |                       |           |                   |            |      |
| Contains Text                 |                                     |                                                                                     | validation             |                       |           |                   |            |      |
| Valerk Item Pange             |                                     |                                                                                     |                        |                       |           |                   |            |      |
| work item range               |                                     |                                                                                     |                        |                       |           |                   |            |      |
|                               |                                     |                                                                                     |                        |                       |           | Search Results    |            |      |
| Database                      | Date                                | Text                                                                                |                        |                       |           | User              | Host Name  | Name |
| Local-Test1                   | 3/30/2010 20:08:54.190              | ALTER TABLE BusinessUnit ADD RequiresCustomer bit NOT NULL DEFAULT (0) BUSINESSUNIT |                        |                       |           |                   |            |      |
|                               |                                     |                                                                                     |                        |                       |           |                   |            |      |

In this example we've searched for any changes since 3/28/2010 and containing the word "validation". Notice that there are different report styles available. Here is a summary of the behavior of each:

| Details (all versions)      | Any change that met the criteria would qualify <i>all</i> object changes for a given object to be shown.                                                                                                    |
|-----------------------------|----------------------------------------------------------------------------------------------------|
| Details (with filters)      | Only changes that fall within the search criteria are displayed.                                                                                                    |
| Latest Version Only         | Only the latest version of matched change records is returned, by object.                                                                                                    |
| Object List (distinct)      | A distinct list of object names is shown, based on criteria matches.                                                                                                    |
| New Objects Only            | An additional condition applied to the search criteria is that the matched change records must be for the first version of an object (i.e. if previous change records exist then no records are shown for the object). |
| Release Notes<br>(comments) | An additional condition applied is that the matched change records must have an associated comment (as captured from the SQL-Hero Editor's comment prompting feature), and the output format includes these comments.  |

Note that the returned results includes a column called "Date" which represents the time the change was made as determined by the capturing process (be it SQL-Hero or the DDL trigger). If there is a large difference between this time and the time that the event was actually recorded in the repository, an additional column, "Recorded Date," is shown as well.

With results in the grid, the grid's context menu (right-click) allows you to do a number of things:

|    | Grid                 | Y        | TODEX07 Ellements      |
|----|----------------------|----------|------------------------|
| ₽. | View Version         |          | Grouping               |
|    | Compare Versions     |          | Hide Column            |
|    | Compare with Current |          | Unhide All             |
|    | Perform Search Using |          | Grid Layout            |
| 2  | Select Object        |          | Distinct Column Values |
| 1  | Add To Build         | ~        | Auto-Fit Columns       |
|    | To Clipboard         | <b>B</b> | View As Report         |
|    | To File 🕨 🕨          |          |                        |

Many of these operations are "standard" grid features that will not be covered here. Things specific to the history tool include the "View Version" command (<sup>1</sup>/<sub>2</sub>). This takes the currently selected change record's SQL text and places it into a new SQL-Hero Editor window, for the database it was associated with. This is especially useful if you're interested in reverting to a prior version of an object.

The "Compare Versions" command (<sup>(E)</sup>) is only enabled if more than one result record is selected (you can multi-select by holding down Ctrl as you click on row selectors). It will use the SQL-Hero Text Differences tool to show deltas between the two change records. "Compare with Current" takes the selected change record and does a similar comparison, with the current version for the selected object.

"Perform Search Using" (a) takes the selected row's object name and reissues a search using the object name and database (and style "Details (all versions)"). This is useful if you locate an object change record and want to see *all* changes for the object, over time. "Select Object" (2) takes the selected row's object name and locates that object in the SQL-Hero Editor. The "Add to Build" command (2) will be covered in a different whitepaper on build management.

Note that the history search tool is accessible from a couple of different places in SQL-Hero. The most obvious place is on the Editor tool where one can simply right-click on any object, and request its full change history:

| SQL-Hero      |                        |                            |
|---------------|------------------------|----------------------------|
| Editor Data   | Compare Schema Comp    | are Differences History    |
| Category: RD  | ▼ Database: RI         | D-Development              |
| File - Edit - | Tabs▼ Actions▼ Object▼ | Favorites - Templates - Ma |
| 🛃 🕺 👪 🏹       | ) 🕮 😒 🏂 🖄 🖄 1          | 1 🛛 🕹 🔁 🔹 🕯                |
| Stored Proce  | edures SQL (1)         | ) ×                        |
|               | Refresh                | Ctrl+R                     |
|               | Create New             | Ctrl+N                     |
|               | 🔀 Delete               | Delete                     |
|               | Move                   | Ctrl+Shift+E               |
|               | Copy                   | Ctrl+Shift+P               |
|               | 🐗 Run                  | Ctrl+F5                    |
|               | Compare                | Ctrl+Shift+O               |
|               | Previous Object        | t Alt+F11                  |
|               | Locate Object (        | Pick Database) Ctrl +F2    |
|               | Advanced               | •                          |
|               | UDPs                   | Ctrl+F4                    |
|               | Test Parameter         | Values                     |
|               | Copy, Test and         | Rollback                   |
|               | Add to Build           |                            |
|               | Show History           |                            |
|               | Show Testing H         | istory                     |
|               |                        |                            |

Another feature available related to change tracking is the ability to "label" objects in a database. If you've used some source control systems that support the concept of labeling, this is similar: you're essentially taking a current snapshot and marking it with a "name" which can be later used to recall the items as of when the label was created.

With SQL-Hero, this can be especially useful when you first start working with an established database. You will have no history for it to begin with, so an initial label can be useful as a starting point.

To create a label, use the "Apply Label" command (S) on the History tool:

| 🐙 SQL-Hero  |                    |                |              |         |             |       |           |           |              |             |       |
|-------------|--------------------|----------------|--------------|---------|-------------|-------|-----------|-----------|--------------|-------------|-------|
| Editor      | Data Compare       | Schema Compare | Differences  | History | Notificatio | ns Cr | eate Data | Testing   | Region Diffs | Tracing     | M     |
| Style: Deta | ils (all versions) | ✓ Max          | Objects: 100 | -       | Search 🔀    | Clear | 📡 Show Cr | riteria 🔊 | Apply Label  | 间 DB Settin | igs   |
|             |                    |                |              |         |             |       |           |           |              | Search      | Crite |

This brings up a dialog where you must enter a name for your label, plus you can tweak which objects will be included in the label operation:

| 📐 Label (                           | )bjects                                                                                                    |                                                               |                                                                                    |                                  |  |  |  |  |  |  |  |
|-------------------------------------|----------------------------------------------------------------------------------------------------|---------------------------------------------------------------|------------------------------------------------------------------------------------|----------------------------------|--|--|--|--|--|--|--|
| This proc<br>backgrou<br>added to t | ess may take s<br>nd. All databas<br>he history log,                                                                                              | ome time and will<br>e objects that me<br>labelled with the i | be will therefore be exe<br>et the selected criteria v<br>dentifier you provide be | ecuted in the<br>vill be<br>low. |  |  |  |  |  |  |  |
|                                     | Database:                                                                                                    | RD-Developmen                                                 | ıt 💌                                                                               | [                                |  |  |  |  |  |  |  |
|                                     | Label:                                                                                                    | Baseline 4/3/10                                               |                                                                                    |                                  |  |  |  |  |  |  |  |
| ALL Stored User f                   | ALL User functions (table) Check constraints     Stored procedures User functions (multi) Defaults     User functions (scalar) Views Foreign keys |                                                               |                                                                                    |                                  |  |  |  |  |  |  |  |
|                                     | N                                                                                                    |                                                               | Ourse/Sahama                                                                       | Ture                             |  |  |  |  |  |  |  |
|                                     | CustomerTyp                                                                                                    | e                                                             | dbo                                                                                | U                                |  |  |  |  |  |  |  |
|                                     | PK_Custome                                                                                                    | er958B614C0                                                   | dbo                                                                                | РК                               |  |  |  |  |  |  |  |
|                                     | up_SomeCha                                                                                                    | ngeProc                                                       | dbo                                                                                | Р                                |  |  |  |  |  |  |  |
|                                     | up_SomeSlov                                                                                                    | vProc                                                         | dbo                                                                                | Р                                |  |  |  |  |  |  |  |
| 4 select                            | ed                                                                                                    |                                                               | <u>O</u> K                                                                         | <u>C</u> ancel                   |  |  |  |  |  |  |  |

When you select OK, the labeling operation will start in the background. Progress will be reported on the status bar. Search results after the label operation, searching on the object sp\_SomeSlowProc could look like this:

|                |        |                 |                        |         | S                     | earch Results        |
|----------------|--------|-----------------|------------------------|---------|-----------------------|----------------------|
| Database       | Action | Name            | Comment                | Version | Date                  | Text                 |
| RD-Development | L      | up_SomeSlowProc | LABEL: Baseline 4/3/10 | 4       | 4/3/2010 22:33:36.600 | /****** Object: Stor |
| RD-Development | U      | up_SomeSlowProc |                        | 4       | 4/3/2010 21:38:18.407 | ALTER PROCEDU        |
| RD-Development | U      | up_SomeSlowProc |                        | 3       | 4/3/2010 21:37:10.503 | ALTER PROCEDU        |
| RD-Development | U      | up_SomeSlowProc |                        | 2       | 4/3/2010 21:36:43.863 | ALTER PROCEDU        |
| RD-Development | I      | up_SomeSlowProc | Created                | 1       | 4/3/2010 15:58:10.347 | CREATE PROCED        |

Notice that the action is "L" for labeling. (It is "U" for an update, "I" for an insert/create.) The comment field shows the label name – but also "Created" because that was the comment the user entered when prompted to do so, when the object was first created.

## Local Recorded SQL

SQL-Hero version 0.9.6 introduces a new feature which lets anyone track all commands issued against *any* database: whether it's a global connection or not in SQL-Hero. Simply toggle the "Record SQL" command (<sup>•</sup>) to "on," and then all commands (DDL and DML) issued in all SQL-Hero Editor windows will be recorded.

| Editor Data Compare Schema Compare Differen                                                                     | ices History Notifications Create Data Testing Region Diffs Tracing I |
|----------------------------------------------------------------------------------------------------|-----------------------------------------------------------------------|
| Category: SQLHero    Database: Local-SQLHero                                                                    | ▼ V Filter 🈁 🕨 Execute (F5) Name Filter: 🔽 C                          |
| File • Edit • Tabs • Actions • Object • Favorites •                                                             | Templates • Manage • 🏦 Find: count • Replace:                         |
| 2 🕺 🕲 👔 😫 😒 💁 🗊 🐿 💱 🍫 🐑 🖱                                                                                       | N 🖄 📲 🖼 😨 🗐 🐒 🖺 😂 🐼 🕞 🗚 🎲 🖉 💽 🖄 🧐                                     |
| Stored Procedures      GodeXSpecific.up_AppSecurityPrivilege_GetAll      Result CodeXSpecific.up CodeList BvKev | SQL (1) × Record SQL                                                  |

To go back and review what was captured, use the Manage -> Recorded SQL History option, available on the toolbar menu:

| Editor Data Compare Schema Compare Differences Histo                               | ory  | Notifications Create Data |
|------------------------------------------------------------------------------------|------|---------------------------|
| Category: SQLHero   Database: Local-SQLHero                                        | •    | 🍸 Filter 🔭 🕨 Execute      |
| File ▼ Edit ▼ Tabs ▼ Actions ▼ Object ▼ Favorites ▼ Templates ▼                    | Man  | age 🕶 👫 Find: count       |
| 🛛 🖬 📭 😭 🗩 🎜 🖓 🖄 😵 😓 🐂 🕺 🦓 🚽                                                        | 22   | Manage Users              |
|                                                                                    | A    | Tombstone Settings        |
| E B. CodeXSpecific.up_AppSecurityPrivilege_GetAll                                  | 8    | Source Control Settings   |
|                                                                                    | 2    | Global Settings           |
| El···suu CodeXSpecific.up_CodeList_d<br>Fl···suu CodeXSpecific.up CodeList ForList | Ð    | Manage UDP's              |
|                                                                                    | jII. | Server Logs               |
| ⊡  CodeXSpecific.up_CodeList_u                                                     | 8    | Recorded SQL History      |
| U CodeXSpecific.up_MachineParameter_ByKey                                          | _    |                           |

This brings up a new tab in the editor space which summarizes captured commands, by date and database.

| Schpt SQL Quick Find:      |         | 🔎 💽 Sh                  | ow Last 1000 🔸 🗕            |
|----------------------------|---------|-------------------------|-----------------------------|
| Period / Database /        |         |                         |                             |
| Period : A. Today (1 item) |         |                         |                             |
| Database : Local-SQLHero ( | l item) | No. of Concession, name |                             |
| Added On 7                 | # Lines | Object Name             | SQL                         |
| 4/1/2010 07:46:03.000      | 1       | ContainerType           | SELECT * FROM ContainerType |

From here you can search for string matches (Object Name and/or SQL), or script the text back out to an Editor window, for the same database the SQL was captured against. Note that information captured in the local recorded history is not necessarily stored in the central repository and as such, the tool window will not find commands captured only in the repository.

## **Region Differences and Compliance**

Consider the scenario where you have three different databases to support an application: a development database, a staging database, and a production database. Imagine a user has reported a problem in the staging database, and a developer has gone in to do investigation. As part of the debugging process, they change an existing object with the intent of reversing their change when complete. During their work they create some new debugging objects, modify some data – and eventually resolve the issue. Let's suppose they forget to reverse the change that was intended to assist in debugging. Is there a way to find out quickly if anything's wrong, before a user does?

With SQL-Hero, there is more than one way to uncover a problem like this. One way is using automated unit testing. That technique is covered in the whitepaper on unit and performance testing. Another way is using the Region Differences tool.

The premise here is that you often have an assumed sequence through which objects are moved – typically from development, to staging, to production. If you see a change that's in staging but not in development, you have a *compliance issue*. Or if you have an object that's in production and not in staging, that's another kind of *compliance issue*. The Region Differences tool consumes the change tracking data in the SQL-Hero repository and reports these compliance issues.

In the example below, we're comparing the databases RD-Development and RD-QA. You can list two or more databases, in the box highlighted in green, provide optional filter criteria in the box highlighted in red, and then click on Refresh, highlighted in blue:

| 1 | <b>K 2</b> 0 | L-Hero  |         |             |                   |             |                             |                       |                    |                |                                                                          |
|---|--------------|---------|---------|-------------|-------------------|-------------|-----------------------------|-----------------------|--------------------|----------------|--------------------------------------------------------------------------|
|   | E            | ditor   | Data C  | ompare      | Schema Compare    | Differences | History Notifications       | Create Data Testin    | g Region Diffs     | Tracing Monite | oring Settings 🗸 🗸                                                       |
|   | Repo         | rt Type | Current | t Differenc | es 🔻 🕏 Ref        | fresh 🔽 Tog | gle Selection For Current ( | Only For All Selected | 🍸 Filter   😪 Pu    | blish 📕        |                                                                          |
|   |              |         | Туре    | Schema      | Name              | From DB     | From Last Mod               | From Mod Machine      | From Mod By        | To DB          |                                                                          |
|   | ►            |         | Р       | dbo         | up_SomeChangeProc | RD-Developm | ent 4/2/2010 23:44:03.340   | CODEX07               | CODEX07\Administra | tor RD-QA 4/2  | Enter the list of database aliases<br>(comma separated or on new lines), |
|   |              |         | Р       | dbo         | up_SomeNewProc    | RD-Developm | ent                         |                       |                    | RD-QA 4/2      | in the expected sequence of object<br>promotion (e.g. "Development, QA,  |
|   |              |         |         |             |                   |             |                             |                       |                    |                | Production"):                                                            |
|   |              |         |         |             |                   |             |                             |                       |                    |                | RD-Development,RD-QA                                                     |
|   |              |         |         |             |                   |             |                             |                       |                    |                | RD-Development                                                           |
|   |              |         |         |             |                   |             |                             |                       |                    |                | RD-QA                                                                    |
|   |              |         |         |             |                   |             |                             |                       |                    |                |                                                                          |
|   |              |         |         |             |                   |             |                             |                       |                    |                |                                                                          |
|   |              |         |         |             |                   |             |                             |                       |                    |                |                                                                          |
|   |              |         |         |             |                   |             |                             |                       |                    |                | Only include objects last     changed by me                              |
|   |              |         |         |             |                   |             |                             |                       |                    |                |                                                                          |
|   |              |         |         |             |                   |             |                             |                       |                    |                | marked to ignore                                                         |
|   |              |         |         |             |                   |             |                             |                       |                    |                |                                                                          |
|   |              |         |         |             |                   |             |                             |                       |                    |                | Objects changed between                                                  |
|   |              |         |         |             |                   |             |                             |                       |                    |                | 3/27/2010 8:34:07 AM                                                     |
|   |              |         |         |             |                   |             |                             |                       |                    |                | and:                                                                     |
|   |              |         |         |             |                   |             |                             |                       |                    |                |                                                                          |
|   |              |         |         |             |                   |             |                             |                       |                    |                |                                                                          |
|   |              |         |         |             |                   |             |                             |                       |                    |                |                                                                          |

| I | Туре | Schema | Name              | From DB        | From Last Mod         | From Mod Machine | From Mod By           | To DB | To Last Mod           | To Mod Machine | To Mod/Assigned       | Reason |
|---|------|--------|-------------------|----------------|-----------------------|------------------|-----------------------|-------|-----------------------|----------------|-----------------------|--------|
| 1 | Ρ    | dbo    | up_SomeChangeProc | RD-Development | 4/2/2010 23:44:03.340 | CODEX07          | CODEX07\Administrator | RD-QA | 4/2/2010 23:44:49.677 | CODEX07        | CODEX07\Administrator |        |
| T | Р    | dbo    | up_SomeNewProc    | RD-Development |                       |                  |                       | RD-QA | 4/2/2010 23:44:39.887 | CODEX07        | CODEX07\Administrator |        |

The way to read these result is that the stored procedure up\_SomeChangeProc is newer in the RD-QA database than in the RD-Development database (compare the Last Mod dates). The procedure up\_SomeNewProc is in RD-QA and not in RD-Development.

Names of who modified it last and the machine from where it was modified are included. Note that the machine name is included to cover the case where SQL Authentication may be used - otherwise you could see a SQL login name that doesn't tell you who really made the change. Note that as part of SQL-Hero user management, you can relate machine names to users, allowing SQL-Hero to come up with a user's name even if SQL Authentication is being used. User management is found on the Editor tool under the Manage -> Manage Users toolbar menu:

| SQL-Hero      |                |                   |                 |              |               |             |
|---------------|----------------|-------------------|-----------------|--------------|---------------|-------------|
| Editor        | Data Compare   | Schema Compare    | Differences     | History      | Notifications | Create Data |
| Category:     | RD             | Database: RD-D    | evelopment      |              | 🖌 🍸 Filter 🈤  | Execute     |
| File ▼ E      | dit• Tabs• Act | ions • Object • F | avorites 🔹 Temp | olates 🕶 Mai | nage 🔹 🐴 Fir  | nd: count   |
| 2 SOD         | V3 (BL   52 53 | 5) 🖄 🖆 🛠          |                 | 💥 🛓 😫        | Manage Users  |             |
| E. kult Store | ad Procedures  |                   |                 | A            | Tombstone Se  | ttings      |

Note the "Default Machine":

| 2 | User Maintenance      |                 |          |                  |            |                 |
|---|-----------------------|-----------------|----------|------------------|------------|-----------------|
| 6 | 🚽 OK 🕤 Cancel  👌 Ap   | ply Credentials |          |                  |            |                 |
|   |                       |                 |          | Users            | I          |                 |
|   | Username              | IsActive        | ls Admin | E-Mail           | SMS E-Mail | Default Machine |
|   | CODEX07\Administrator |                 |          | joelc@codexframe |            | -               |
|   | dsfsdf                | ◄               |          |                  |            |                 |
|   | fsmith                |                 | Π        |                  |            | -               |

This association to a user, and ultimately a user's e-mail address is important for another feature that the Region Difference's tool provides: the ability to schedule region difference checking and deliver the results via e-mail. This option is available on the Region Diffs toolbar:

| 1.2 | K SQL-Hero  | R.     |            |                |         |           |          |                   |              |          |          |             |       |      |
|-----|-------------|--------|------------|----------------|---------|-----------|----------|-------------------|--------------|----------|----------|-------------|-------|------|
|     | Editor      | Data C | ompare     | Schema Compare | Differ  | ences His | story    | Notifications     | Create Data  | Testing  | Region D | Diffs Traci | ng N  | 1oni |
|     | Report Type | Curren | t Differen | ces 👻 🕏        | Refresh |           | e Select | ion For Current C | Only For All | Selected | Y Filter | Rublis      |       |      |
|     |             | Tune   | Schema     | Name           | -       | From DR   |          | From Last Mod     | Erom Mod     | Machine  | Erom M   | lod By      | To DR | 1    |

Below is an example where we've set up a scheduled region difference compare between RD-Development and RD-QA for all objects changed in the last 40 days. "Replace Existing" causes any outstanding region difference records to be removed, as opposed to accumulating a growing list. Optional name filters can be applied (here, we're filtering out objects that are in the "Debug" schema). Scheduling information is also supplied here.

| Region Difference Schedules |                   |                  |              |                |                     |           |           |                       |            |
|-----------------------------|-------------------|------------------|--------------|----------------|---------------------|-----------|-----------|-----------------------|------------|
| 🛃 OK 🕤 Cancel Apply         | / 🗙 Delete 🟚      | Refresh          |              |                |                     |           |           |                       |            |
| Alias Sequence List         | Days Since Change | Replace Existing | Include Name | Exclude Name   | Next Run            | Frequency | Status    | Updated By            | Updated On |
| RD-Development,RD-QA        | 40                |                  |              | ^\[?debug\]?\. | 04/02/2010 12:00 AM | Weekly    | Scheduled | CODEX07\Administrator | 04/03/2010 |
| *                           |                   | N                |              |                |                     |           |           |                       |            |
|                             |                   |                  |              |                |                     |           |           |                       |            |

This scheduled task essentially goes out and "publishes" region difference records. These can then be picked up by the SQL-Hero notification system. There is a separate whitepaper that covers notifications, but to close the loop on region differences, note that it is rather easy to set up a notification that would deliver an e-mail to all people who are involved in a compliance issue (or a fixed distribution list). Here's an example of what one of those e-mails can look like:

| Respond                                                                                                    |                      |        | A         | tions             | Junk E-mail             | Options                | 194                    | Find                       | OneNote                                                                                                    |                       |         |                      |
|----------------------------------------------------------------------------------------------------|----------------------|--------|-----------|-------------------|-------------------------|------------------------|------------------------|----------------------------|----------------------------------------------------------------------------------------------------|-----------------------|---------|----------------------|
| From:         Notifications@5Q/bero.null         Sent:         Sat 4,3/2010.832           To:         jpek@codesfinemenk.com         Sent:         Sat 4,3/2010.832 |                      |        |           |                   |                         |                        |                        |                            |                                                                                                    |                       |         | Sat 4/3/2010 8:32 AM |
| Suppress region Uniference - Computing                                                                                                    |                      |        |           |                   |                         |                        |                        |                            |                                                                                                    | Ĩ                     |         |                      |
|                                                                                                    | Туре                 | Databa | se Schema | Name              | Event Date              | Processed              |                        |                            | Failure / Message                                                                                          | User                  | Machine | e Object<br>Type     |
|                                                                                                    | Region<br>Difference | RD-QA  | dbo       | up_SomeChangeProc | 4/2/2010 11:44:49<br>PM | 4/3/2010 8:26:55<br>AM | Object is n<br>CODEX07 | ewer in 'RD<br>\Administra | -QA' (modified by CODEX07\Administrator, CODEX07), than in 'RD-Development' (modified by<br>ttor, CODEX07) | CODEX07\Administrator | CODEX07 | Stored<br>Procedure  |
|                                                                                                    |                      |        |           | up_SomeNewProc    | 4/2/2010 11:44:39<br>PM | 4/3/2010 8:26:55<br>AM | Object exi             | ts only in 'F              | 2D-QA' (modified by CODEX07\Administrator, CODEX07), not in 'RD-Development'.                              | CODEX07\Administrator | CODEX07 | Stored<br>Procedure  |
| Times are shown using GMT-7                                                                                                    |                      |        |           |                   |                         |                        |                        |                            |                                                                                                    |                       |         |                      |